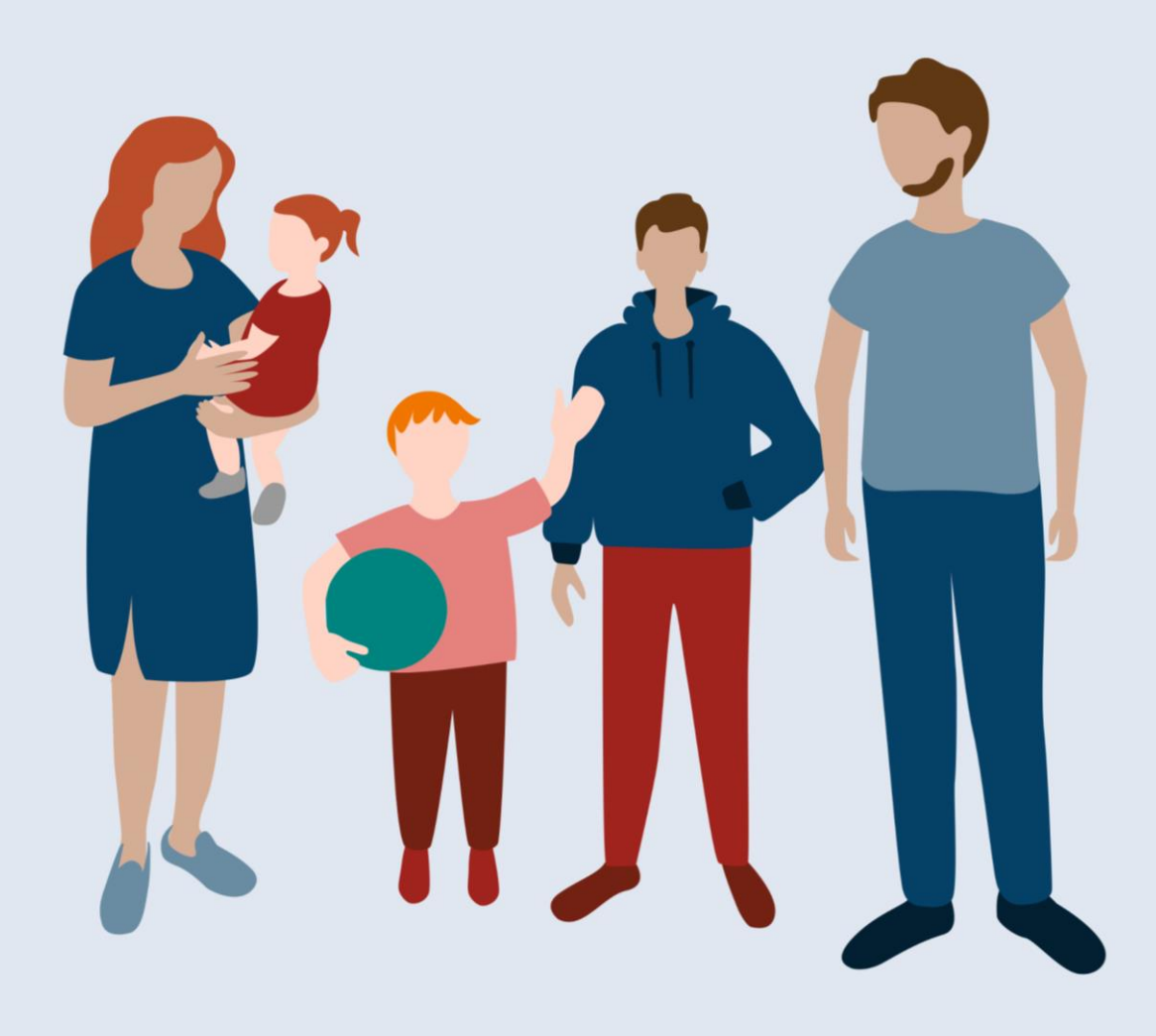

# HILFEN ZUR ERZIEHUNG-ONLINE

Kurzanleitung zum Online-Dienst Hilfen zur Erziehung

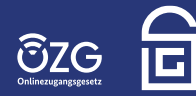

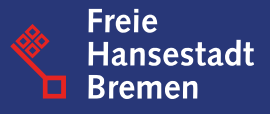

# Testumgebung – Hilfen zur Erziehung – Von der Anfrage bis zum Antrag

Der grundsätzliche Einstieg in den Online-Dienst **Hilfen zur Erziehung** erfolgt über die vorgeschaltete Webseite des Online-Dienstes:

#### LINK: www.hilfen-zur-erziehung-online.de

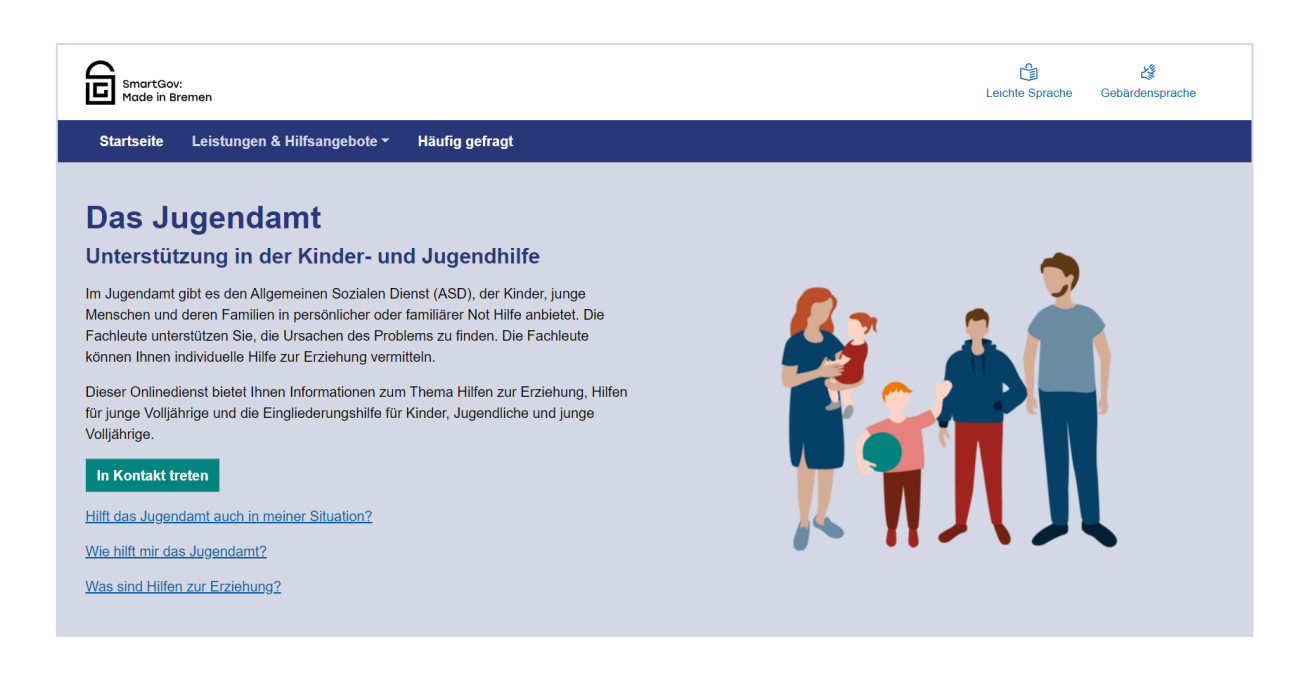

Die Verlinkungen auf der Website führen teils auf weitere Bereiche und Unterseiten. Mit dem Button *"In Kontakt treten"* kommt man bereits jetzt auf den produktiven Online-Dienst von HzE, der z.Zt. nur von Bürger:innen aus der angebundenen Pilot-Kommune in Bremen genutzt werden kann.

Alle weiteren interessierten Kommunen können den folgenden Link für die Test-Umgebung nutzen, um eine Anfrage zu stellen.

#### LINK: Hilfen zur Erziehung - Testumgebung

Bitte nutzen Sie NUR diesen Link zum Testen des Dienstes. Der Link "in Kontakt treten" auf der Website ist bereits produktiv geschaltet und darüber können reale Anfragen versendet werden.

Zur Nutzung des Online-Dienstes brauchen Sie ein gültiges Konto, inkl. Zugangsdaten, des Serviceportals Gemeinsam Online (GO-Mandanten). **Hier** erfahren sie mehr zum GO-Mandanten und **hier** können sie sich online registrieren.

### 1. Start und Einstieg in den Online-Dienst

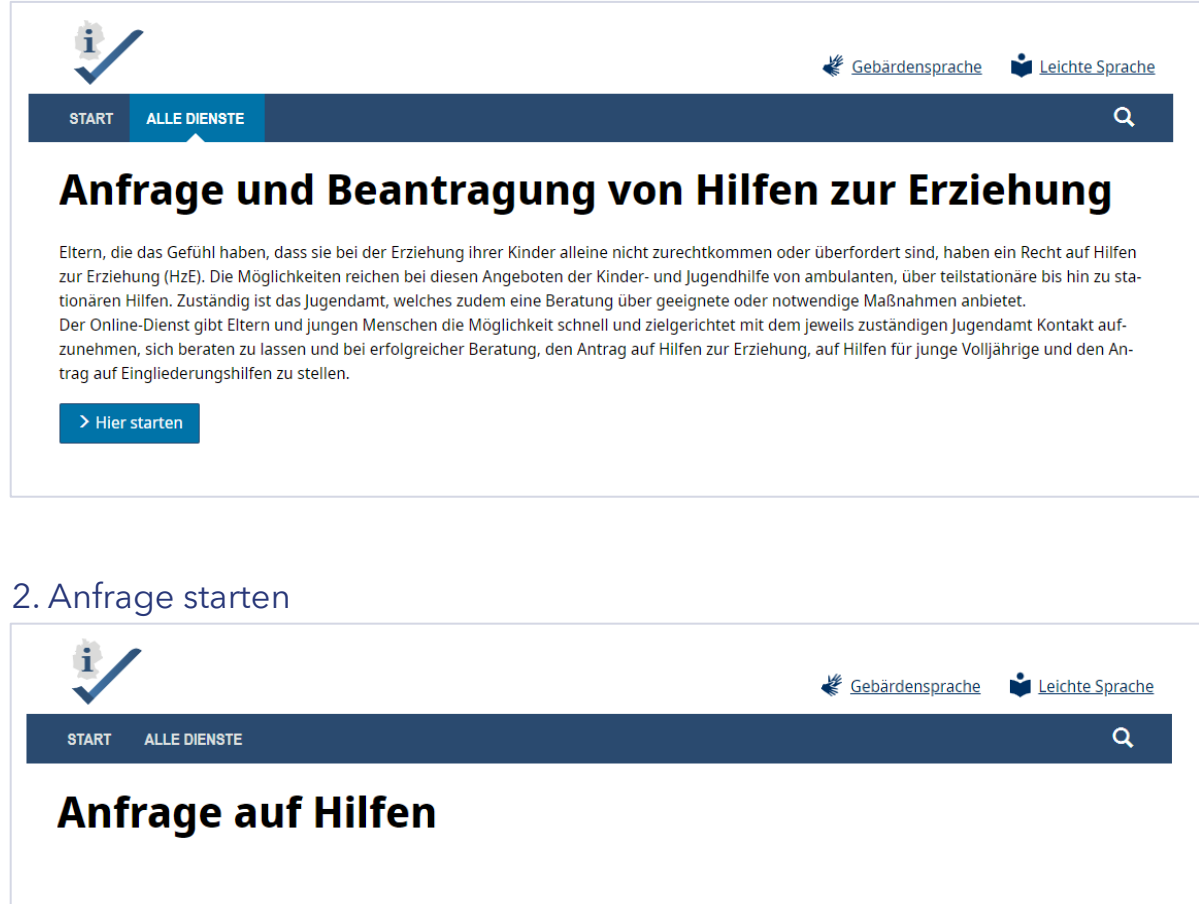

#### Willkommen zur Online-Anfrage für Hilfeleistungen

Sie haben bereits konkrete Vorstellungen zu möglichen Hilfen, die Sie beantragen möchten? Dann haben Sie auf den folgenden Seiten die Möglichkeit, Ihr Anliegen ausführlich zu schildern und persönliche Angaben zu machen.

Nach Ihrer Online-Anfrage lädt Ihr Jugendamt Sie zu einem persönlichen Gespräch ein. Im Anschluss an die ausführliche Beratung können Sie den Antrag auf eine Hilfe stellen.

Zurück Anfrage starten >

Mit Klick auf den "Anfrage starten" Button gelangen Sie zur Anmeldeseite.

# 3. Anmeldung

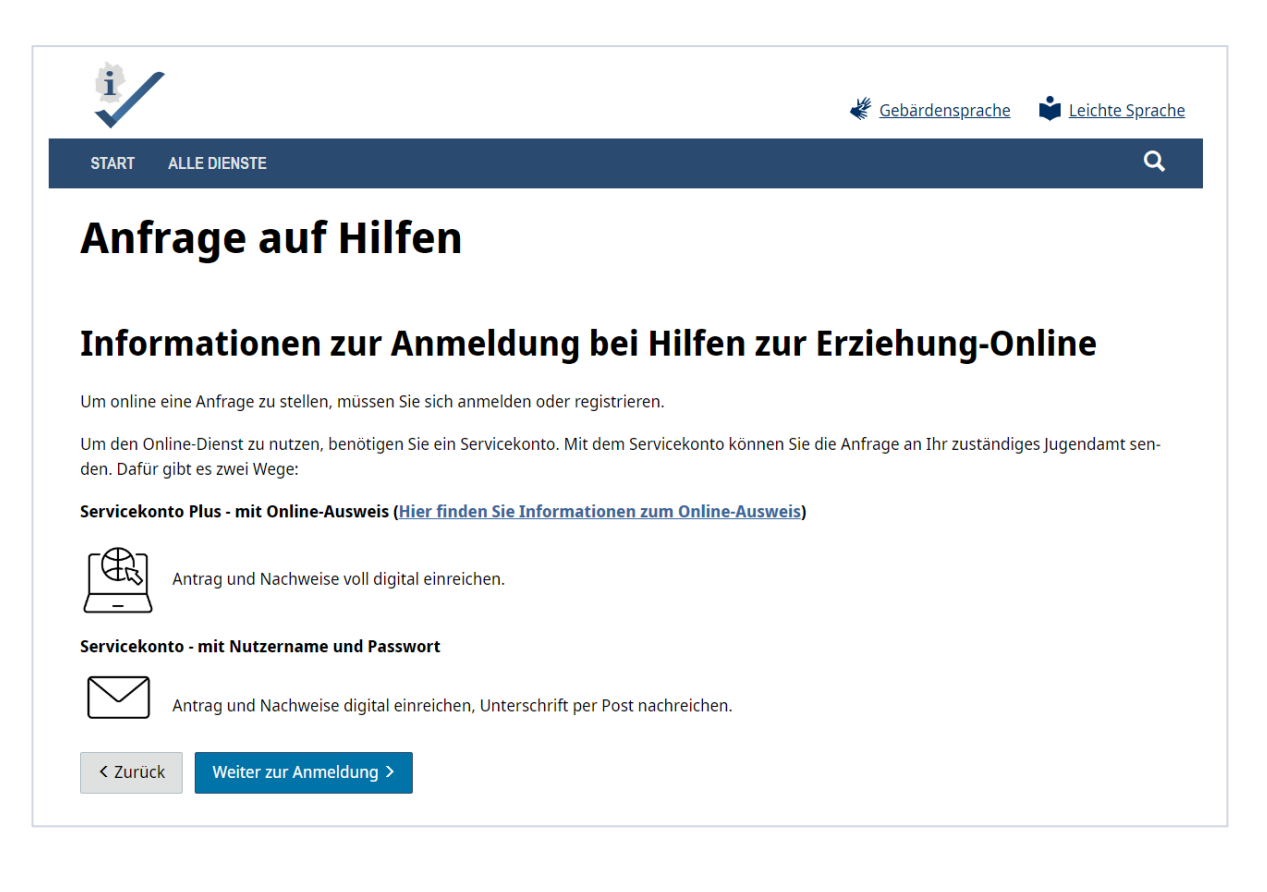

## 4. Anmeldemöglichkeiten

|                                                                                                    | 23.10.8.2                                                                                                    |
|----------------------------------------------------------------------------------------------------|----------------------------------------------------------------------------------------------------|
| START ALLE DIENSTE                                                                                                    | ۵                                                                                                    |
| Anmelden                                                                                                    |                                                                                                    |
| Bitte melden Sie sich an. <u>Oder registrieren Sie sich kostenlos.</u>                                                                                                    | Anmeldung abbrechen?                                                                                                    |
| Ihre Anmeldemöglichkeiten                                                                                                    | Wenn keine für Sie passende Anmeldemethode vor-                                                                                                   |
| Mit BundID –                                                                                                    | handen ist oder Sie den Anmeldevorgang abbre-<br>chen möchten, klicken Sie "Anmeldung abbrechen",<br>um die Anmeldung zu beenden. Sie werden dann |
| Sie können sich mit Ihrem BundID-Konto anmelden. Klicken Sie hierzu bitte auf<br>"Anmelden". Sie werden dann zur Seite der BundID weitergeleitet.<br>Falls Sie noch kein BundID-Konto eingerichtet haben, können Sie sich <u>hier</u> regis-<br>trieren.<br>Bei Fragen zur BundID wird Ihnen <u>hier</u> weitergeholfen. | zurück zu der Website geleitet, auf der Sie die An-<br>meldung ursprünglich gestartet haben.<br>> Anmeldung abbrechen                             |
| > Anmelden                                                                                                    |                                                                                                    |
| Mit E-Mail-Adresse und Passwort +                                                                                                    |                                                                                                    |
| Mit Online-Ausweisfunktion +                                                                                                    |                                                                                                    |
| Mit anderem Servicekonto +                                                                                                    |                                                                                                    |
| Mit Elster-Unternehmenszertifikat +                                                                                                    |                                                                                                    |

Zur Nutzung des Online-Dienstes brauchen Sie ein gültiges Konto, inkl. Zugangsdaten, des Serviceportals Gemeinsam Online (GO-Mandanten). **Hier** erfahren sie mehr zum GO-Mandanten und **hier** können sie sich online registrieren.

**Hinweis:** Die Anmeldung über die Bund ID ist im produktiven Onlinedienst ebenfalls möglich.

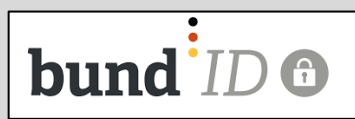

# 5. Datenschutzerklärung

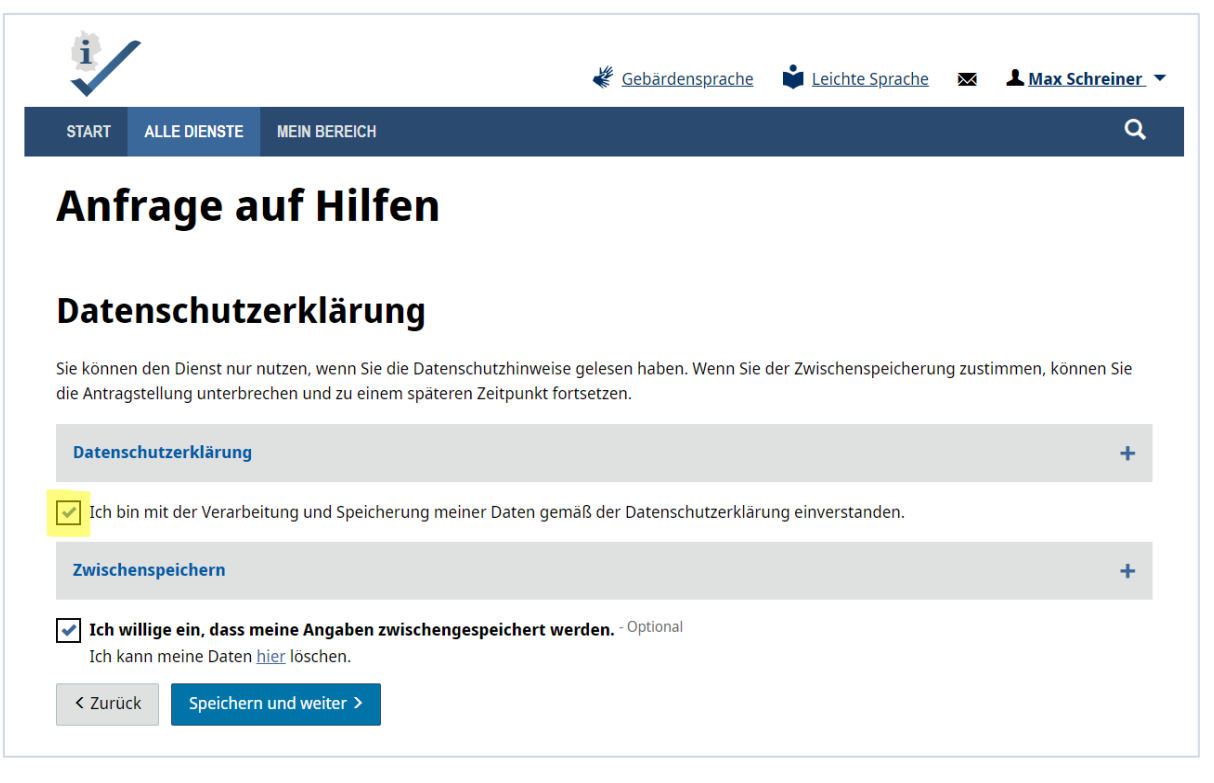

Der Datenschutzerklärung müssen die Nutzer:innen zustimmen sonst geht es hier nicht weiter. Die Abfrage zur Zwischenspeicherung ist optional. Wenn Sie jetzt "Speichern und weiter" klicken, kommen Sie in den Bereich der Anfrage, in der die persönlichen Daten abgefragt werden.

#### 6. Auswahl Behörde

| START ALLE DIENSTE                                                                                             |                                                                                                    |                   | ۹             |
|----------------------------------------------------------------------------------------------------|----------------------------------------------------------------------------------------------------|-------------------|---------------|
| Anfrage a                                                                                                    | uf Hilfen                                                                                                    |                   |               |
|                                                                                                    |                                                                                                    |                   |               |
|                                                                                                    |                                                                                                    |                   |               |
| Auswahl dei                                                                                                    | Behörde                                                                                                    |                   |               |
| Auswahl dei<br>Damit wir Ihre Anfr                                                                             | <b>Behörde</b><br>Ige richtig zuordnen können, benötigen wir noch fol                                              | gende Information | en von Ihnen: |
| Auswahl der<br>Damit wir Ihre Anfr<br>Postleitzahl angeben um<br>28717, Burglesum (Breme                       | <b>Behörde</b><br>nge richtig zuordnen können, benötigen wir noch fol<br>Vorschläge zu bekommen<br>n-Nord)         | gende Information | en von Ihnen: |
| Auswahl der<br>Damit wir Ihre Anfra<br>Postleitzahl angeben um<br>28717, Burglesum (Breme<br>< Zurück Prüfen u | Behörde<br>age richtig zuordnen können, benötigen wir noch fol<br>Vorschläge zu bekommen<br>n-Nord)<br>nd weiter > | gende Information | en von Ihnen: |

| i /                                                                 |                                    | 🐇 <u>Gebärd</u>                             | lensprache  | Leichte Sprache | × | ▲ <u>Max Schreiner</u> ▼ |
|---------------------------------------------------------------------|------------------------------------|---------------------------------------------|-------------|-----------------|---|--------------------------|
| START ALLE DIENSTE                                                  | MEIN BEREICH                       |                                             |             |                 |   | ۹                        |
| Anfrage a                                                           | uf Hilfer                          | 1                                           |             |                 |   |                          |
|                                                                     |                                    |                                             |             |                 |   |                          |
| Verfügbarke                                                         | it der Onli                        | ne-Anfrage                                  |             |                 |   |                          |
| Verfügbarke                                                         | it der Onlig                       | <b>ne-Anfrage</b><br>Jamt nimmt am Onlinedi | ienst teil. |                 |   |                          |
| Verfügbarke<br>Das für Ihre Region z<br>Amt für Soziale Dienste Soz | tit der Onlin<br>zuständige Jugend | ne-Anfrage<br>Jamt nimmt am Onlinedi        | ienst teil. |                 |   |                          |

In Zukunft werden hier nur die Kommunen angezeigt, die tatsächlich den Dienst nachnutzen. Ist die eingegebene PLZ nicht angeschlossen, bekommen die Nutzer:innen einen Hinweis dazu.

## 7. Auswahl Anliegen

| i                                                                                                    | 🐇 <u>Gebärdensprache</u> 📦 <u>Leichte Sprache</u> 💌 上 Max Schreiner 🔻                                                                                                    |
|----------------------------------------------------------------------------------------------------|----------------------------------------------------------------------------------------------------|
| START ALLE DIENSTE MEIN BEREICH                                                                          | Q                                                                                                    |
| Anfrage auf Hilfe                                                                                        | n                                                                                                    |
| Ihr Anliegen                                                                                             |                                                                                                    |
| Das Jugendamt bietet unterschiedliche Hilfele                                                            | eistungen an. Welche der folgenden Hilfeleistungen möchten Sie anfragen?                                                                                                    |
| 🔵 Hilfen zur Erziehung 💡                                                                                 |                                                                                                    |
| 🔵 Hilfe für junge Volljährige (                                                                          |                                                                                                    |
| 🔵 Eingliederungshilfe 😮                                                                                  |                                                                                                    |
| Sie sind sich nicht sicher, welche der obe<br>digen Jugendamt auf. Ihr Jugendamt ber<br>Kontaktformular. | n angebotenen Leistungen die richtige für Sie ist, dann nehmen Sie Kontakt mit Ihrem zustän-<br>rät Sie gerne bei der Auswahl der passenden Hilfeleistung. <u>Hier</u> gelangen Sie direkt zum |
| < Zurück Speichern und weiter >                                                                          |                                                                                                    |

Mit dem Change Request aus Bremen, den Antrag auf Hilfen zur Erziehung nicht frei zugänglich zu machen, wurde als Lösung die Möglichkeit einer Anfrage auf die Hilfen entwickelt. Die Nutzer:innen können eine Anfrage auf die drei unterschiedlichen Hilfen (HzE, Hilfe für junge Volljährige und Eingliederungshilfe) stellen. Das Ziel ist, bereits jetzt Daten abzufragen, die für die weitere Bearbeitung in den Jugendämtern von Bedeutung sind.

# 8. Anfrage ausfüllen.

| i                             | 🐇 <u>Gebärdensprache</u> 📫 Leichte Sprache 🛛 💌 上 Max Schreiner. 🔻 |
|-------------------------------|-------------------------------------------------------------------|
| START ALLE DIENSTE MEIN BEREI | сн Q                                                              |
| Anfrage auf Hi                | lfen                                                              |
| Anfragende Perso              | ı                                                                 |
|                               | Ich bin                                                           |
| Angaben zum Sorgerecht        | O Mutter des Kindes                                               |
| Persönliche Daten             | 🚫 Vater des Kindes                                                |
| Ihre Anschrift                | ◯ Vormund                                                         |
| Ihre Kontaktdaten             | 🚫 Keine der genannten Personen                                    |
|                               | Sind Sie für das Kind sorgeberechtigt? 😮                          |
|                               | O Ja                                                              |
|                               | ○ Nein                                                            |
|                               | Üben Sie das Sorgerecht mit dem anderen Elternteil gemeinsam aus? |
|                               | 🔘 Ja                                                              |
|                               | Nein                                                              |
|                               | Zurück Speichern und weiter >                                     |

Sie können nun die Datenfelder der Anfrage befüllen und sich durch das Formular klicken. Beachten Sie bitte, erst wenn alle Pflichtfelder ausgefüllt sind, können Sie weiter navigieren.

| i                                                        |                                |                                                     | <u>Gebärdensprache</u> | Leichte Sprache | ×          | ▲ <u>Max Schreiner</u> ▼ |
|----------------------------------------------------------|--------------------------------|-----------------------------------------------------|------------------------|-----------------|------------|--------------------------|
| START ALLE DIENSTE MEIN BEF                              | REICH                          |                                                     |                        |                 |            | Q                        |
| Anfrage auf H                                            | lilfen                         |                                                     |                        |                 |            |                          |
|                                                          |                                |                                                     |                        |                 |            |                          |
| Anfragende Perso                                         | on                             |                                                     |                        |                 |            |                          |
| -                                                        |                                |                                                     |                        |                 |            |                          |
| Angaben zum Sorgerecht                                   | 1                              | Vorname(n)                                          |                        |                 |            |                          |
|                                                          |                                | Testerin                                            |                        |                 |            |                          |
| Persönliche Daten                                        | <ul> <li>&gt;</li> </ul>       |                                                     |                        |                 |            |                          |
| Persönliche Daten                                        | •                              | Familienname                                        |                        |                 |            |                          |
| Persönliche Daten Ihre Anschrift                         | •                              | Familienname<br>Testung                             |                        |                 |            |                          |
| Persönliche Daten<br>Ihre Anschrift<br>Ihre Kontaktdaten |                                | Familienname<br>Testung<br>Geburtsdatum             |                        |                 |            |                          |
| Persönliche Daten<br>Ihre Anschrift<br>Ihre Kontaktdaten |                                | Familienname<br>Testung<br>Geburtsdatum             | MM                     |                 |            |                          |
| Persönliche Daten<br>Ihre Anschrift<br>Ihre Kontaktdaten | •                              | Familienname<br>Testung<br>Geburtsdatum<br>Ⅲ<br>01  | MM                     |                 | Ш<br>1980  |                          |
| Persönliche Daten<br>Ihre Anschrift<br>Ihre Kontaktdaten | <ul> <li></li> <li></li> </ul> | Familienname<br>Testung<br>Geburtsdatum<br>TT<br>01 | MM<br>01               |                 | யு<br>1980 |                          |

### **Hinweis:**

Bitte beachten Sie, dass Sie beim Ausfüllen der Daten der Anfragenden Person auch wieder die PLZ 28717 Bremen angeben müssen.

| i                             |         |                          | 🐇 Gebärdensprache | Leichte Sprache | Max Schreiner |
|-------------------------------|---------|--------------------------|-------------------|-----------------|---------------|
| START ALLE DIENSTE MEIN       | BEREICH |                          |                   |                 | ۹             |
| Anfrage auf<br>Anfragende Per | Hilfe   | n                        |                   |                 |               |
| Angaben zum Sorgerecht        | ✓       | <b>Straße</b><br>Teststr |                   |                 | Hausnummer    |
| Persönliche Daten             | ×       | Postleitzahl             | Ort               |                 |               |
| Ihre Anschrift                |         | 28717                    | Bremen            |                 |               |
| Ihre Kontaktdaten             |         | Adresszusatz             | - Optional        |                 |               |

| START ALLE DIENSTE MEIN             | N BEREICH |                                           |
|-------------------------------------|-----------|-------------------------------------------|
| Anfrage auf                         | Hilfe     | 1                                         |
| Anfragende Per                      | rson      | Telefonnummer                             |
| Persönliche Daten                   | ×         | Wann können wir sie erreichen? - Optional |
|                                     | × .       |                                           |
| Ihre Anschrift                      |           | r Mail orfered                            |
| Ihre Anschrift<br>Ihre Kontaktdaten |           |                                           |

| START ALLE DIENSTE MEIN BEREICH                                                                                                    | ut <u>Gebärdensprache</u> i <u>Leichte Sprache</u> Max Schreine                                                                                                    |
|----------------------------------------------------------------------------------------------------|----------------------------------------------------------------------------------------------------|
| Anfrage auf Hil                                                                                                    | fen                                                                                                    |
| Angaben zum Kind                                                                                                    |                                                                                                    |
| Persönliche Daten des Kindes                                                                                                    | Bitte machen Sie Angaben für das Kind, für das Sie eine Hilfe zur Erziehung an-<br>fragen. Wenn Sie mehrere Kinder haben und sich eine Hilfe für die gesamte Fa-<br>milie wünschen, dann machen Sie bitte Angaben zu Ihrem jüngsten Kind. |
|                                                                                                    | Vorname(n)                                                                                                    |
|                                                                                                    | Testperson                                                                                                    |
|                                                                                                    | Familienname                                                                                                    |
|                                                                                                    | Testname                                                                                                    |
|                                                                                                    | Geburtsdatum                                                                                                    |
|                                                                                                    |                                                                                                    |
|                                                                                                    |                                                                                                    |
|                                                                                                    | Geschlecht                                                                                                    |
|                                                                                                    | keine Angabe                                                                                                    |
| A                                                                                                    |                                                                                                    |
| ÷/                                                                                                    | 🦑 <u>Gebärdensprache</u> 📦 Leichte Sprache 🐱 上 Max Schreiner                                                                                                    |
| START ALLE DIENSTE MEIN BEREICH                                                                                                    | 🖑 Gebärdensprache 🗳 Leichte Sprache 💌 上 Max Schreiner                                                                                                    |
| START ALLE DIENSTE MEIN BEREICH<br>Anfrage auf Hilf<br>Angaben zum Kind                                                                                                   | 🦑 Gebärdensprache 🗳 Leichte Sprache 🐱 上 Max Schreinen<br>Q                                                                                                    |
| START ALLE DIENSTE MEIN BEREICH<br>Anfrage auf Hilf<br>Angaben zum Kind                                                                                                   | Eebärdensprache Leichte Sprache 💌 Leichte Sprache 💌 Max Schreiner                                                                                                    |
| START ALLE DIENSTE MEIN BEREICH<br>Anfrage auf Hilf<br>Angaben zum Kind<br>Persönliche Daten des Kindes                                                                   | ✓ Gebärdensprache Leichte Sprache Max Schreiner fen Aufenthaltsort Eigener Haushalt                                                                                                    |
| START ALLE DIENSTE MEIN BEREICH<br>Anfrage auf Hilf<br>Angaben zum Kind<br>Persönliche Daten des Kindes                                                                   | ✓ Gebärdensprache       ✓ Leichte Sprache       ✓ Max Schreiner         fen         Aufenthaltsort         Eigener Haushalt       ✓         Straße       Hausnummer                                                                       |
| START ALLE DIENSTE MEIN BEREICH<br>Anfrage auf Hilf<br>Angaben zum Kind<br>Persönliche Daten des Kindes                                                                   | ✓ Gebärdensprache       ✓ Leichte Sprache       ✓ Max Schreiner         fen         Aufenthaltsort         Eigener Haushalt       ✓         Straße       Hausnummer         Teststr       1                                               |
| START ALLE DIENSTE MEIN BEREICH   Anfrage auf Hilf   Angaben zum Kind   Persönliche Daten des Kindes   Aktuelle Anschrift des Kindes                                      | ✓ Gebärdensprache ✓ Leichte Sprache ✓ Max Schreiner                                                                                                    |
| START ALLE DIENSTE MEIN BEREICH   Angaben zum Kind Persönliche Daten des Kindes Aktuelle Anschrift des Kindes                                                             |                                                                                                    |
| START ALLE DIENSTE MEIN BEREICH   Angaben zum Kind Persönliche Daten des Kindes Aktuelle Anschrift des Kindes                                                             | ✓ Gebärdensprache ✓ Leichte Sprache ✓ Max Schreiner                                                                                                    |
| START       ALLE DIENSTE       MEIN BEREICH         Anfrage auf Hilf         Angaben zum Kind         Persönliche Daten des Kindes          Aktuelle Anschrift des Kindes | ✓ Gebärdensprache ✓ Leichte Sprache ✓ Max Schreiner      fen     Aufenthaltsort     Eigener Haushalt     Straße Hausnummer     Teststr 1     Postleitzahl Ort   28717 Bremen     Adresszusatz - Optional                                  |
| START ALLE DIENSTE MEIN BEREICH   Angaben zum Kinde Persönliche Daten des Kindes Aktuelle Anschrift des Kindes                                                            | ✓ Gebärdensprache ✓ Leichte Sprache ✓ Max Schreiner                                                                                                    |
| xart alle dienste mein bereicht<br>Anfrage auf Hilf<br>Angaben zum Kind<br>Persönliche Daten des Kindes                                                                   | ✓ Gebärdensprache ✓ Leichte Sprache ✓ Max Schreinen                                                                                                    |
| xtar ALLE DIENSTE MEIN BEREICH<br>Angaben zum Kind<br>Persönliche Daten des Kindes                                                                                        |                                                                                                    |

| 1                                                  | K Gebärdensprache                       | Leichte Sprache            | Max Schreiner            |
|----------------------------------------------------|-----------------------------------------|----------------------------|--------------------------|
| START ALLE DIENSTE MEIN BEREICH                    |                                         |                            | Q                        |
| Anfrage auf Hilfen                                 |                                         |                            |                          |
| Begründung des Hilfebe                             | darfs                                   |                            |                          |
| Bitte schildern Sie den Grund, warum Sie Hilfe ode | er Unterstützung benötigen.             |                            |                          |
|                                                    |                                         |                            |                          |
|                                                    |                                         |                            | 1                        |
| Welche Hilfe wünschen Sie sich vom Jugendamt? -    | Optional 👔                              |                            |                          |
|                                                    |                                         |                            |                          |
|                                                    |                                         |                            |                          |
| < Zurück Speichern und weiter >                    |                                         |                            |                          |
|                                                    |                                         |                            |                          |
|                                                    |                                         |                            |                          |
| i/                                                 |                                         |                            |                          |
| $\checkmark$                                       | Kara Kara Kara Kara Kara Kara Kara Kara | 📡 <u>Leichte Sprache</u> 💌 | ▲ <u>Max Schreiner</u> ▼ |
| START ALLE DIENSTE MEIN REPEICH                    |                                         |                            |                          |

# Anfrage auf Hilfen

## Angaben zu den Eltern des Kindes

Wenn Sie als Mutter oder Vater diese Anfrage stellen, können Sie hier Angaben zum anderen Elternteil machen. Stellen Sie die Anfrage als Vormund, können Sie hier Angaben zu den Eltern machen. Die Daten sind nicht zwingend erforderlich, helfen aber den Jugendamtmitarbeiter:innen bei der Bearbeitung Ihrer Anfrage.

Möchten Sie Angaben machen, klicken Sie auf "Elternteil hinzufügen". Möchten Sie keine weiteren Angaben machen, klicken Sie auf "Speichern und weiter".

Falls Sie die Daten nicht ausfüllen können, lassen Sie die betreffenden Felder frei.

# + Elternteil hinzufügen

< Zurück Speichern und weiter >

|                                                                                                    | 🐇 <u>Gebärdensprache</u>                                      | Leichte Sprache                | ▲ Max Schreiner ▼ |
|----------------------------------------------------------------------------------------------------|---------------------------------------------------------------|--------------------------------|-------------------|
| START ALLE DIENSTE MEIN BEREICH                                                                                                    |                                                               |                                | Q                 |
| Anfrage auf Hilfen                                                                                                    |                                                               |                                |                   |
| Sonstige im Haushalt lebende                                                                                                    | Personen                                                      |                                |                   |
| Die Daten sind nicht zwingend erforderlich, helfen aber de                                                                                                    | n Jugendamtmitarbeiter:inne                                   | en bei der Bearbeitung Ihr     | rer Anfrage.      |
| Leben weitere Personen im Haushalt? - Optional                                                                                                    |                                                               |                                |                   |
| <ul> <li>Ja</li> <li>Nein</li> <li>&lt; Zurück Speichern und weiter &gt;</li> </ul>                                                                                                    |                                                               |                                |                   |
|                                                                                                    |                                                               |                                |                   |
| 1                                                                                                    | K Gebärdensprache                                             | Leichte Sprache                | Max Schreiner 🔻   |
| START ALLE DIENSTE MEIN BEREICH                                                                                                    |                                                               |                                | Q                 |
| Anfrage auf Hilfen<br>Anfrageübersicht Hilfe zur Erzi                                                                                                    | ehung                                                         |                                |                   |
| Bitte pr üfen Sie Ihre Angaben<br>Wenn alle Daten stimmen, k önnen Sie die Anfrage im n äch                                                                                                    | sten Schritt einreichen.                                      |                                |                   |
| Anfragende Person                                                                                                    |                                                               |                                | +                 |
| Angaben zum Kind                                                                                                    |                                                               |                                | +                 |
| Begründung des Hilfebedarfs                                                                                                    |                                                               |                                | +                 |
| Bitte stimmen Sie folgenden Aussagen zu:                                                                                                    |                                                               |                                |                   |
| Datenschutzerklärung                                                                                                    |                                                               |                                | +                 |
| <ul> <li>Ich habe die Datenschutzerklärung des zuständigen Jugendam</li> <li>Hiermit bestätige ich die Richtigkeit meiner Angaben. Ich version</li> <li>Zurück</li> <li>Anfrage abschicken &gt;</li> </ul> | tes gelesen und akzeptiere s<br>:here, dass ich diese nach be | ie.<br>stem Wissen und Gewisse | en gemacht habe.  |

|                                                                                                    | 🖑 Gebärdensprache 🗳 Leichte Sprache 🛛 🗷 🖊 Max Schreiner 🔻                                                                                                    |
|----------------------------------------------------------------------------------------------------|----------------------------------------------------------------------------------------------------|
| START ALLE DIENSTE MEIN BEREICH                                                                                                    | ٩                                                                                                    |
| Anfrage auf Hilfen                                                                                                    |                                                                                                    |
| Anfrage für ein Hilfsangebot                                                                                                    |                                                                                                    |
| <ul> <li>Ihre Anfrage wurde erfolgreich übermittelt.</li> </ul>                                                                                           |                                                                                                    |
| Sie können sich Ihre persönliche Zusammenfassung der Anfrage al<br>Zusammenfassung herunterladen                                                          | s PDF herunterladen. Sie enthält die Anfrage und eine Versandbestätigung.                                                                                    |
| Wie geht es jetzt weiter?                                                                                                    |                                                                                                    |
| 1. Ihre Anfrage wird bearbeitet                                                                                                    |                                                                                                    |
| Wir bemühen uns Ihre Anfrage so schnell wie möglich zu bearbeite<br>nige Zeit in Anspruch nehmen. Wir bitten Sie in dieser Zeit von Nac<br>uns bei Ihnen. | n. Aufgrund der hohen Anzahl an Anfragen kann die Bearbeitung der Anfrage ei-<br>hfragen abzusehen. Sollte es von unserer Seite Rückfragen geben, melden wir |
| 2. Rückmeldung erhalten                                                                                                    |                                                                                                    |
| Nach der Bearbeitung kontaktieren wir Sie (telefonisch oder postal                                                                                        | isch).                                                                                                    |
| Zur Startseite                                                                                                    |                                                                                                    |

Am Ende der Anfrage kommen Sie auf die Seite "Anfrageübersicht Hilfe zur Erziehung".

Hier werden ihre Angaben noch einmal übersichtlich dargestellt und Sie müssen nun noch einmal die Datenschutzerklärung der angeschlossenen Kommune (an die diese Anfrage versendet wird) akzeptieren. Falls die Nutzer:innen noch Angaben ändern wollen, können sie mit dem "zurück"-Button wieder in das Anfrageformular springen.

Mit dem Button "Anfrage abschicken" versenden Sie die Anfrage und Sie können sich eine Zusammenfassung in Form eines PDFs herunterladen. Mit dem Button "Startseite" kommen Sie wieder auf die ursprüngliche Landingpage.

Wir wünschen ihnen viel Spaß beim Ausprobieren des Online-Dienstes.

Wenn Sie Fragen, Anregungen oder Kritik haben, senden Sie diese gerne an **hze@betriebskoordination.bremen.de** 

# Testumgebung – Antrag Hilfen zur Erziehung

### LINK: Hilfen zur Erziehung - Testumgebung Antrag

Der Antrag wird in Zukunft nicht frei zugänglich sein und soll nur den Bürger:innen zur Verfügung stehen, die an einem Beratungsgespräch im Jugendamt teilgenommen haben. Der Link wird dann von den Mitarbeiter:innen des Jugendamts ausgehändigt inkl. des Prüfcodes und einer Auflistung, welche Nachweise nachzuliefern sind.

### 1. Start und Einstieg in den Online-Antrag

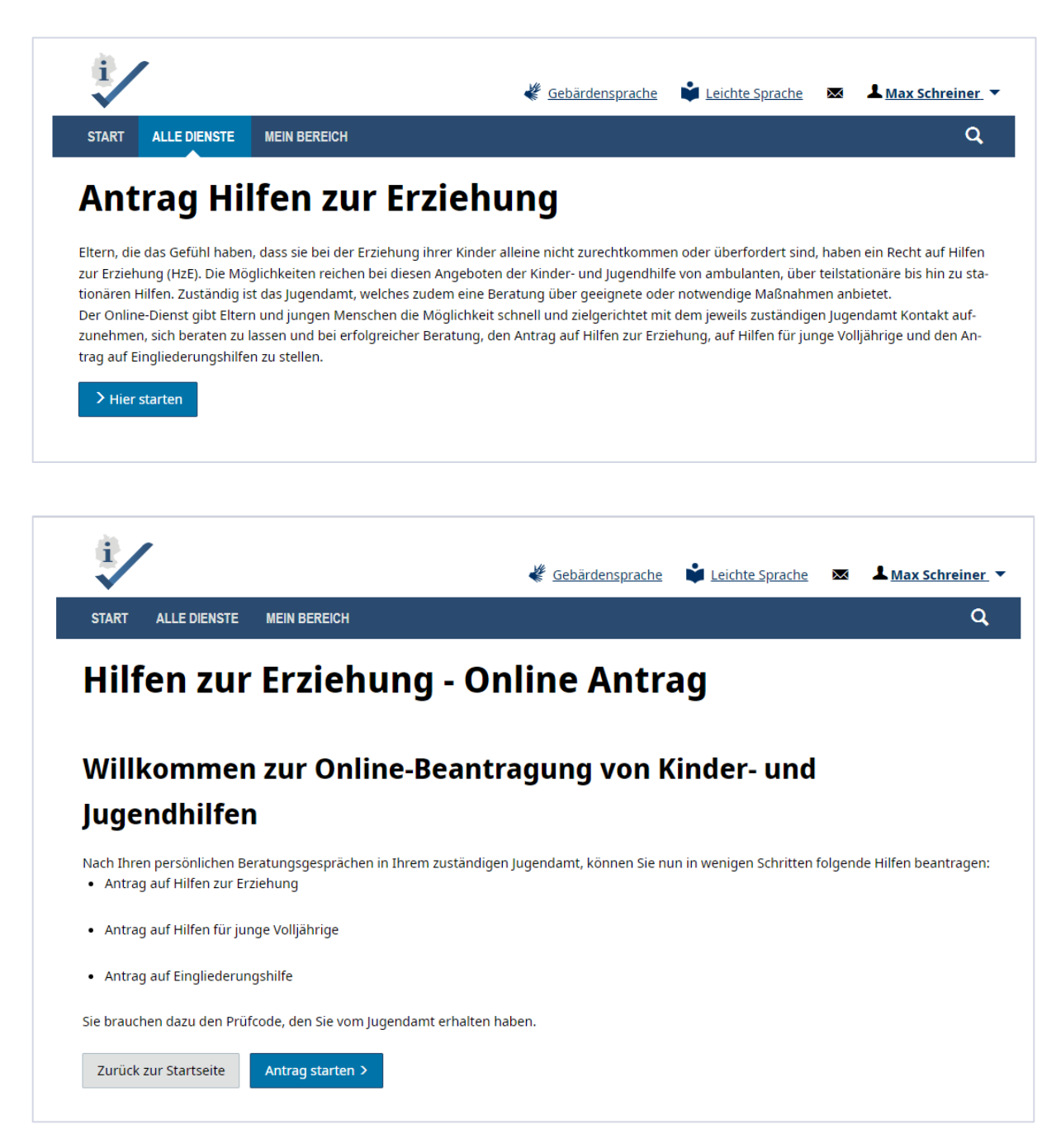

# 2. Auswahl der Anmeldeart

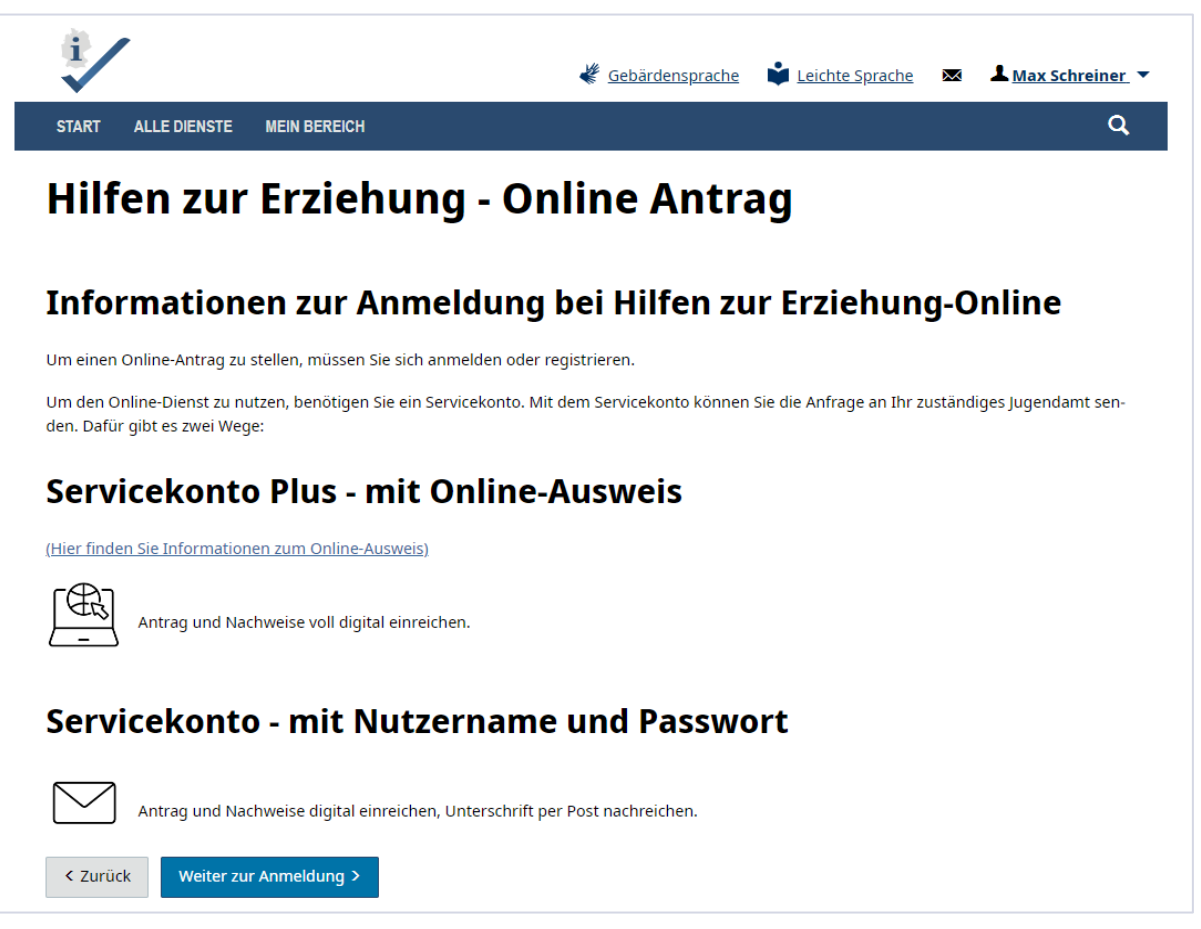

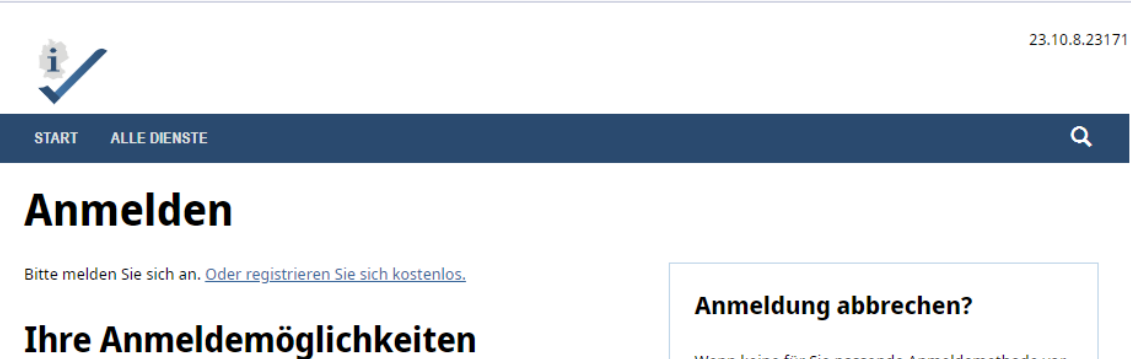

 Mit BundID
 \_

 Sie können sich mit Ihrem BundID-Konto anmelden. Klicken Sie hierzu bitte auf "Anmelden". Sie werden dann zur Seite der BundID weitergeleitet.

 Falls Sie noch kein BundID-Konto eingerichtet haben, können Sie sich <u>hier</u> registrieren.

 Bei Fragen zur BundID wird Ihnen <u>hier</u> weitergeholfen.

 Mit E-Mail-Adresse und Passwort
 +

 Mit Online-Ausweisfunktion
 +

 Mit anderem Servicekonto
 +

Wenn keine für Sie passende Anmeldemethode vorhanden ist oder Sie den Anmeldevorgang abbrechen möchten, klicken Sie "Anmeldung abbrechen", um die Anmeldung zu beenden. Sie werden dann zurück zu der Website geleitet, auf der Sie die Anmeldung ursprünglich gestartet haben.

> Anmeldung abbrechen

# 3. Datenschutzerklärung

|                                                                                                    | 🐇 <u>Gebärdensprache</u>                           | Leichte Sprache                   | Max Schreiner ▼         |
|----------------------------------------------------------------------------------------------------|----------------------------------------------------|-----------------------------------|-------------------------|
| START ALLE DIENSTE MEIN BEREICH                                                                                                    |                                                    |                                   | ۹                       |
| Hilfen zur Erziehung - C                                                                                                    | Online Antra                                       | g                                 |                         |
| Datenschutzerklärung                                                                                                    |                                                    |                                   |                         |
| Sie können den Dienst nur nutzen, wenn Sie die Datenschutzhin<br>die Antragstellung unterbrechen und zu einem späteren Zeitpun           | veise gelesen haben. Wenn Sie de<br>kt fortsetzen. | er Zwischenspeicherung            | j zustimmen, können Sie |
| Datenschutzerklärung                                                                                                    |                                                    |                                   | +                       |
| Ich bin mit der Verarbeitung und Speicherung meiner Daten                                                                                | gemäß der Datenschutzerklärun                      | ıg einverstanden.                 |                         |
| Zwischenspeichern                                                                                                    |                                                    |                                   | +                       |
| Ich willige ein, dass meine Angaben zwischengespeichen         Ich kann meine Daten <u>hier</u> löschen.         < Zurück       Weiter > | rt werden. Ich kann meine Date                     | en löschen. <sup>- Optional</sup> |                         |

Der Datenschutzerklärung müssen die Nutzer:innen zustimmen, sonst geht es hier nicht weiter. Die Abfrage zur Zwischenspeicherung ist optional. Wenn Sie jetzt "Speichern und weiter" klicken, kommen Sie in den Bereich der Anfrage, in der die persönlichen Daten abgefragt werden.

# 4. Auswahl der Behörde

| X.                                                                                                    | 🦑 <u>Gebärdensprache</u> 📫 Leichte Sprache 🛛 🗮 Max Schreiner 💌             |
|----------------------------------------------------------------------------------------------------|----------------------------------------------------------------------------|
| START ALLE DIENSTE MEIN BEREICH                                                                                       | H Q                                                                        |
| Hilfen zur Erzie                                                                                                    | hung - Online Antrag                                                       |
| Auswahl der Behör                                                                                                    | de                                                                         |
| Damit wir die nachgereichten It                                                                                       | nformationen richtig zuordnen können, benötigen wir noch folgende Informa- |
| tionen von Ihnen:                                                                                                    |                                                                            |
| tionen von Ihnen: Postleitzahl Geben Sie mindestens 3 Ziffern oder Buchstaben                                         | ein und wählen Sie die Postleitzahl Ihres Wohnortes aus der Liste aus.     |
| tionen von Ihnen:<br>Postleitzahl<br>Geben Sie mindestens 3 Ziffern oder Buchstaben<br>28717, Burglesum (Bremen-Nord) | ein und wählen Sie die Postleitzahl Ihres Wohnortes aus der Liste aus.     |

Geben Sie hier bitte die PLZ **28717** ein um die Anfrage weiter bearbeiten zu können.

|                                                                                   | 🐇 <u>Gebärdensprache</u>   | Leichte Sprache | $\sim$ | ▲ <u>Max Schreiner</u> ▼ |
|-----------------------------------------------------------------------------------|----------------------------|-----------------|--------|--------------------------|
| START ALLE DIENSTE MEIN BEREICH                                                   |                            |                 |        | Q                        |
| Hilfen zur Erziehung -                                                            | Online Antra               | ag              |        |                          |
| Verfügbarkeit des Online-A                                                        | ntrags                     |                 |        |                          |
| Das für Ihre Region zuständige Jugendamt n                                        | immt am Onlinedienst teil. |                 |        |                          |
| Amt für Soziale Dienste Sozialzentrum 1 - Nord<br>Am Sedanplatz 7<br>28757 Bremen |                            |                 |        |                          |
| < Zurück Weiter >                                                                 |                            |                 |        |                          |

### 5. Auswahl des Antrages

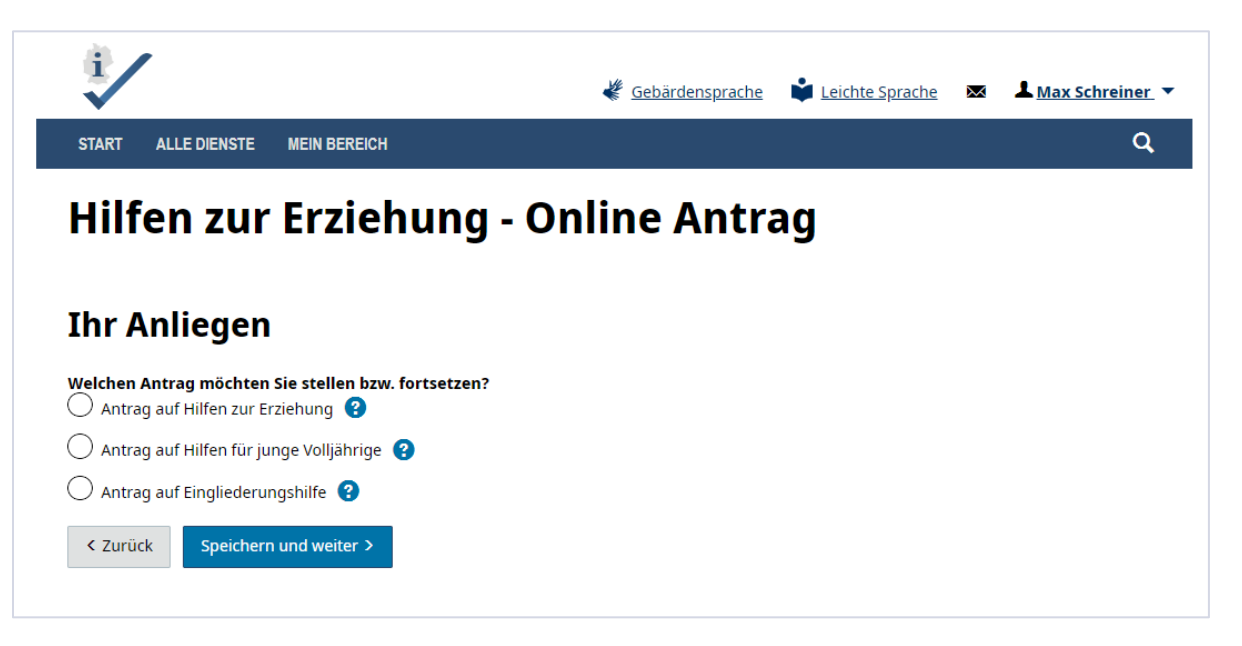

#### 6. Ausfüllen des Antrages

| Î                               | 🦑 Gebärdensprache 📫 Leichte Sprache 🛛 🗷 🔺 Max Schreiner 🔻            |
|---------------------------------|----------------------------------------------------------------------|
| START ALLE DIENSTE MEIN BEREICH | Q                                                                    |
| Hilfen zur Erziel               | hung - Online Antrag                                                 |
| Ihr Antrag                      |                                                                      |
| Angaben zum Sorgerecht          | Angaben zum Sorgerecht                                               |
| Persönliche Daten               | Ich bin                                                              |
| Ihre Anschrift                  | O Mutter des Kindes                                                  |
| Angaben zum anderen Elternteil  | Vater des Kindes     Vormund                                         |
| Prüfcode                        | Ühen Sie das Sorgerecht mit dem anderen Elternteil gemeinsam aus?    |
| Angaben zum Kind                |                                                                      |
| Nachweise                       | O Nein                                                               |
| Ihre Nachricht                  | Beide sorgeberechtigten Elternteile stimmen der Leistung zu Optional |
|                                 | O Nein                                                               |
|                                 | Zurück Speichern und weiter >                                        |

Sie können nun die Datenfelder der Anfrage befüllen und sich durch das Formular klicken. Beachten Sie bitte, erst wenn alle Pflichtfelder ausgefüllt sind, können Sie weiter navigieren.

| 1                                                                                                    | 🦑 Gebärdensprache 📫 Leichte Sprache 🔯 上 Max Schreiner 🔻                    |
|----------------------------------------------------------------------------------------------------|----------------------------------------------------------------------------|
| START ALLE DIENSTE MEIN BEREICH                                                                                                    | Q                                                                          |
| Hilfen zur Erziehu<br>Ihr Antrag                                                                                                    | ing - Online Antrag                                                        |
| Angaben zum Sorgerecht          Persönliche Daten         Ihre Anschrift         Angaben zum anderen Elternteil         Prüfcode         Angaben zum Kind         Nachweise         Ihre Nachricht | Personalization and and and and and and and and and an                     |
| î.                                                                                                    | 🦑 Gebärdensprache 🗳 Leichte Sprache 💌 上 Max Schreiner 🔻                    |
| START ALLE DIENSTE MEIN BEREICH<br>Hilfen zur Erziehu<br>Ihr Antrag                                                                                                    | م<br>Ing - Online Antrag                                                   |
| Angaben zum Sorgerecht 🖌                                                                                                    | Ihre Anschrift                                                             |
| Persönliche Daten 🖌                                                                                                    | Straße Hausnummer                                                          |
| Ihre Anschrift                                                                                                    |                                                                            |
| Angaben zum anderen Elternteil                                                                                                    | Postieitzahl Ort<br>28717 Bremen                                           |
| Prüfcode                                                                                                    | Adresszusatz - Ontional                                                    |
| Angaben zum Kind                                                                                                    |                                                                            |
| Nachweise                                                                                                    | < Zurück Speichern und weiter >                                            |
| Ihre Nachricht                                                                                                    |                                                                            |
| <b>Hinweis:</b><br>Bitte beachten Sie, dass Sie<br>Person auch wieder die PLZ                                                                                                    | beim Ausfüllen der Daten der Anfragenden<br>2 28717 Bremen angeben müssen. |

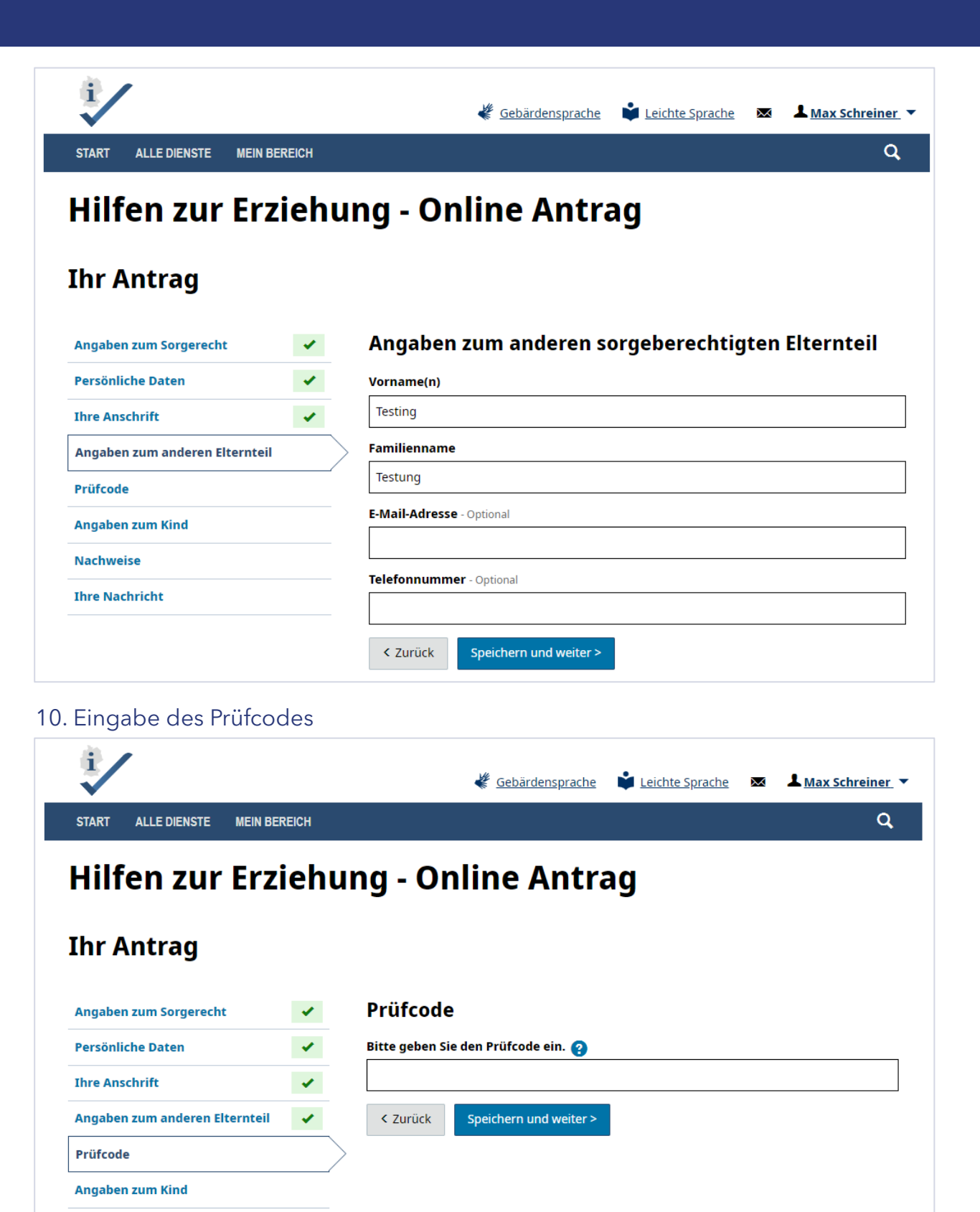

#### **Hinweis:**

Nachweise Ihre Nachricht

Den Prüfcode erhalten die Antragsteller:innen beim zuständigen Jugendamt. In diesem Fall ist es das Geburtsjahr des/der Antragsteller:in.

| START ALLE DIENSTE MEIN BE                                                                                                    | REICH         |                                                                                                    |                                  |
|----------------------------------------------------------------------------------------------------|---------------|----------------------------------------------------------------------------------------------------|----------------------------------|
| Hilfen zur Erz                                                                                                    | iehu          | ıng - Online Antrag                                                                                                    |                                  |
| Ihr Antrag                                                                                                    |               |                                                                                                    |                                  |
| Angaben zum Sorgerecht                                                                                                    | *             | Bitte machen Sie Angaben f ür das Kind, f ür das Sie eine Hilfe zur I<br>tragen. Wenn Sie mehrere Kinder haben und sich eine Hilfe f ür di                                                                                                    | Erziehung bean-<br>e gesamte Fa- |
| Persönliche Daten                                                                                                    | *             | milie wünschen, dann machen Sie bitte Angaben zu Ihrem jüngst                                                                                                    | en Kind.                         |
| Ihre Anschrift                                                                                                    | ×             | Vorname(n)                                                                                                    |                                  |
| Angaben zum anderen Elternteil                                                                                                    | 1             | Testerling                                                                                                    |                                  |
| Prüfcode                                                                                                    | 1             | Familienname                                                                                                    |                                  |
| Angaben zum Kind                                                                                                    |               | Testung                                                                                                    |                                  |
| Nachweise                                                                                                    | /             | Geburtsdatum                                                                                                    |                                  |
| Ihre Nachricht                                                                                                    |               |                                                                                                    |                                  |
|                                                                                                    |               |                                                                                                    |                                  |
| START ALLE DIENSTE MEIN BER                                                                                                    | REICH         | 🦑 Gebärdensprache 🗳 Leichte Sprache 🐱                                                                                                    | ▲ <u>Max Schreiner</u><br>Q      |
| START ALLE DIENSTE MEIN BER<br>Hilfen zur Erzi                                                                                                    | ece<br>iehu   | Gebärdensprache                                                                                                    | ▲ <u>Max Schreiner</u><br>Q      |
| START ALLE DIENSTE MEIN BER<br>Hilfen zur Erzi<br>Ehr Antrag                                                                                                    | eich<br>iehu  | ✓ Gebärdensprache       ✓ Leichte Sprache         ✓ Ing - Online Antrag                                                                                                    | L <u>Max Schreiner</u>           |
| START ALLE DIENSTE MEIN BER<br>Hilfen zur Erzi<br>Chr Antrag<br>Angaben zum Sorgerecht                                                                                                    | ehu           | ✓ Gebärdensprache       ✓ Leichte Sprache         ✓ Ing - Online Antrag         Nachweise                                                                                                    | ▲ <u>Max Schreiner</u><br>Q      |
| START ALLE DIENSTE MEIN BER<br>Hilfen zur Erzi<br>hr Antrag<br>Angaben zum Sorgerecht<br>Persönliche Daten                                                                                                    | reich<br>iehu | ✓ Gebärdensprache       ✓ Leichte Sprache         ✓ Ing - Online Antrag         Nachweise         Bitte laden Sie hier die vom Jugendamt angeforderten Nachweise hoch. Sie tung der notwendigen Nachweise auf dem Dokument, das Sie vom Jugendamt                                                                                                    | Max Schreiner                    |
| START ALLE DIENSTE MEIN BER<br>Hilfen zur Erzi<br>Chr Antrag<br>Angaben zum Sorgerecht<br>Persönliche Daten<br>Ihre Anschrift                                                                                                   | ehu<br>•<br>• | ✓ Leichte Sprache       ✓ Leichte Sprache       ✓         Ing - Online Antrag         Nachweise         Bitte laden Sie hier die vom Jugendamt angeforderten Nachweise hoch. Sie tung der notwendigen Nachweise auf dem Dokument, das Sie vom Jugendate ben.                                                                                                    | Max Schreiner                    |
| START ALLE DIENSTE MEIN BER<br>Hilfen zur Erzi<br>Chr Antrag<br>Angaben zum Sorgerecht<br>Persönliche Daten<br>Ihre Anschrift<br>Angaben zum anderen Elternteil                                                                 | ehu<br>•<br>• | ✓ Gebärdensprache Leichte Sprache ➤ ✓ Leichte Sprache ➤ ✓ Leichte Sprache ➤ ✓ Online Antrag ✓ Machweise Nachweise Bitte laden Sie hier die vom Jugendamt angeforderten Nachweise hoch. Sie tung der notwendigen Nachweise auf dem Dokument, das Sie vom Jugendaben. Es können Dateien im Format PDF, JPG oder PNG hochgeladen werden. Die weils nicht größer als 20 MB sein.                                                                                                    | Max Schreiner                    |
| START ALLE DIENSTE MEIN BER<br>Hilfen zur Erzi<br>Chr Antrag<br>Angaben zum Sorgerecht<br>Persönliche Daten<br>Ihre Anschrift<br>Angaben zum anderen Elternteil<br>Prüfcode                                                     | reich<br>iehu | ✓ Gebärdensprache Leichte Sprache ➤ ✓ Leichte Sprache ➤ ✓ Leichte Sprache ➤ ✓ Conditione Anttrag ✓ Machweise Bitte laden Sie hier die vom Jugendamt angeforderten Nachweise hoch. Sie tung der notwendigen Nachweise auf dem Dokument, das Sie vom Jugendaben. Es können Dateien im Format PDF, JPG oder PNG hochgeladen werden. Die weils nicht größer als 20 MB sein. Nachweise zum Sorgerecht - Optional                                                                                                    | Max Schreiner                    |
| START ALLE DIENSTE MEIN BER<br>Hilfen zur Erzi<br>Chr Antrag<br>Angaben zum Sorgerecht<br>Persönliche Daten<br>Ihre Anschrift<br>Angaben zum anderen Elternteil<br>Prüfcode<br>Angaben zum Kind                                 |               | <ul> <li><u>Webärdensprache</u></li> <li><u>Leichte Sprache</u></li> <li><u>Leichte Sprache</u></li> <li><u>Ing - Online Antrag</u></li> </ul> <b>Nachweise</b> Bitte laden Sie hier die vom Jugendamt angeforderten Nachweise hoch. Sie tung der notwendigen Nachweise auf dem Dokument, das Sie vom Jugendaben. Es können Dateien im Format PDF, JPG oder PNG hochgeladen werden. Die weils nicht größer als 20 MB sein. Nachweise zum Sorgerecht - Optional Wählen Sie                                                                                                    | Max Schreiner                    |
| START ALLE DIENSTE MEIN BER<br>HIIIfen zur Erzi<br>Chr Antrag<br>Angaben zum Sorgerecht<br>Persönliche Daten<br>Ihre Anschrift<br>Angaben zum anderen Elternteil<br>Prüfcode<br>Angaben zum Kind<br>Nachweise                   |               | Ceebardensprache Leichte Sprache Seine Compare Compare Comp | Max Schreiner                    |
| START ALLE DIENSTE MEIN BER<br>HIIIfen zur Erzi<br>Chr Antrag<br>Angaben zum Sorgerecht<br>Persönliche Daten<br>Ihre Anschrift<br>Angaben zum anderen Elternteil<br>Prüfcode<br>Angaben zum Kind<br>Nachweise<br>Ihre Nachricht |               | Cebardensprache Leichte Sprache Seiter Seiter Stracker Stracker | Max Schreiner                    |
| START ALLE DIENSTE MEIN BER<br>HIIIfen zur Erzi<br>Chr Antrag<br>Angaben zum Sorgerecht<br>Ihre Anschrift<br>Angaben zum anderen Elternteil<br>Prüfcode<br>Angaben zum Kind<br>Nachweise<br>Ihre Nachricht                      |               | Cebardensprache Leichte Sprache  Cebardensprache Leichte Sprache  Conditione Anttrage Ander Anttrage Nachweise Bitte laden Sie hier die vom Jugendamt angeforderten Nachweise hoch. Sie tung der notwendigen Nachweise auf dem Dokument, das Sie vom Jugendate ben. Es können Dateien im Format PDF, JPG oder PNG hochgeladen werden. Die weils nicht größer als 20 MB sein. Nachweise zum Sorgerecht - Optional ? Wählen Sie Kuentitätsnachweis - Optional ? Wählen Sie                                                                                                    | Max Schreiner                    |
| START ALLE DIENSTE MEIN BER<br>HIIIfen zur Erzi<br>Chr Antrag<br>Angaben zum Sorgerecht<br>Persönliche Daten<br>Ihre Anschrift<br>Angaben zum anderen Elternteil<br>Prüfcode<br>Angaben zum Kind<br>Nachweise<br>Ihre Nachricht |               | Ceebardensprache Leichte Sprache Seine Compare Compare Comp | Max Schreiner                    |
| START ALLE DIENSTE MEIN BER<br>HIIIfen zur Erzi<br>Chr Antrag<br>Angaben zum Sorgerecht<br>Persönliche Daten<br>Ihre Anschrift<br>Angaben zum anderen Elternteil<br>Prüfcode<br>Angaben zum Kind<br>Nachweise<br>Ihre Nachricht |               | Cebardensprache Leichte Sprache   Conditione Anttrage   Internet aus der notwendigen Aachtrage   Bitte laden Sie hier die vom Jugendamt angeforderten Nachweise hoch. Sie tung der notwendigen Nachweise auf dem Dokument, das Sie vom Jugendaben.   Es können Dateien im Format PDF, JPG oder PNG hochgeladen werden. Die weils nicht größer als 20 MB sein.   Nachweise zum Sorgerecht - Optional (?)   Wählen Sie   Sonstige Nachweise - Optional   Wählen Sie                                                                                                    | Max Schreiner                    |
| START ALLE DIENSTE MEIN BER<br>HIIIfen zur Erzi<br>Chr Antrag<br>Angaben zum Sorgerecht<br>Persönliche Daten<br>Ihre Anschrift<br>Angaben zum anderen Elternteil<br>Prüfcode<br>Angaben zum Kind<br>Nachweise<br>Ihre Nachricht |               | Cebardensprache Cebardensprache Cebardensprache Cebardensprache Cebardensprache Comparison Comparison Comparison Comparison Comparison Comparison Comparison Comparison Comparison Constige Nachweise - Optional Constige Nachweise - Optional                                                                                                    | Max Schreiner                    |
| START ALLE DIENSTE MEIN BER<br>HIIIfen zur Erzi<br>Chr Antrag<br>Angaben zum Sorgerecht<br>Persönliche Daten<br>Ihre Anschrift<br>Angaben zum anderen Elternteil<br>Prüfcode<br>Angaben zum Kind<br>Nachweise<br>Ihre Nachricht | ehu<br>•<br>• | Cebardensprach Cebardensprach Current Construction Construction Constructin                                                                                                    | Max Schreiner                    |

| 1                              |       | 🦑 <u>Gebärdensprache</u> 📫 <u>Leichte Sprache</u> 🐱 上 <u>Max Schreiner</u> 🔻 |
|--------------------------------|-------|------------------------------------------------------------------------------|
| START ALLE DIENSTE MEIN BER    | REICH | ٩                                                                            |
| Hilfen zur Erzi                | iehu  | ng - Online Antrag                                                           |
| Ihr Antrag                     |       |                                                                              |
| Angaben zum Sorgerecht         | 1     | Ihre Nachricht                                                               |
| Persönliche Daten              | 1     | Möchten Sie dem Jugendamt noch etwas mitteilen? - Optional                   |
| Ihre Anschrift                 | 1     |                                                                              |
| Angaben zum anderen Elternteil | 1     |                                                                              |
| Prüfcode                       | *     | 6                                                                            |
| Angaben zum Kind               |       | < Zurück Speichern und weiter >                                              |
| Nachweise                      | ×     |                                                                              |
| Ihre Nachricht                 | >     |                                                                              |

| 1                                                                                   | 🐇 <u>Gebärdensprache</u>           | Leichte Sprache        |         | Amax Schreiner |
|-------------------------------------------------------------------------------------|------------------------------------|------------------------|---------|----------------|
| START ALLE DIENSTE MEIN BEREICH                                                     |                                    |                        |         | Q              |
| Hilfen zur Erziehung -                                                              | Online Antra                       | ag                     |         |                |
| Antragsübersicht                                                                    |                                    |                        |         |                |
| Bitte pr üfen Sie Ihre Angaben<br>Wenn alle Daten stimmen, können Sie den Antrag im | nächsten Schritt einreichen.       |                        |         |                |
| Ihr Anliegen                                                                        |                                    |                        |         | +              |
| Ihr Antrag                                                                          |                                    |                        |         | +              |
| Bitte stimmen Sie folgenden Aussagen zu:                                            |                                    |                        |         |                |
| Datenschutzerklärung                                                                |                                    |                        |         | +              |
| Ich habe die Datenschutzerklärung des zuständigen Juge                              | ndamtes gelesen und akzeptiere si  | ie.                    |         |                |
| Hiermit bestätige ich die Richtigkeit meiner Angaben. Ich                           | versichere, dass ich diese nach be | stem Wissen und Gewiss | sen ger | nacht habe.    |
| < Zurück Speichern und weiter >                                                     |                                    |                        |         |                |

#### 7. Hinweis zur Gültigkeit des Antrags - Unterschrift

| 1                                                                | 🐇 <u>Gebärdensprache</u>            | 🗳 Leichte Sprache         | Max Schreiner 🔻     |
|------------------------------------------------------------------|-------------------------------------|---------------------------|---------------------|
| START ALLE DIENSTE MEIN BEREICH                                  |                                     |                           | ٩                   |
| Hilfen zur Erziehung - (                                         | Online Antra                        | ag                        |                     |
| Antrag einreichen Handschri                                      | ftlich                              |                           |                     |
| Sie können Ihren Antrag elektronisch an Ihr zuständiges Jugend   | lamt schicken.                      |                           |                     |
| Bitte beachten Sie, dass Ihr Antrag erst bearbeitet werden kann  | , wenn das Jugendamt Ihre unter     | schriebene Unterschrift-S | ieite erhalten hat. |
| Vorgehen                                                         |                                     |                           |                     |
| 1. Laden Sie die Unterschrift-Seite herunter.                    |                                     |                           |                     |
| Unterschrift-Seite herunterladen                                 |                                     |                           |                     |
| 2. Drucken Sie die Seite aus oder schreiben Sie die Daten von de | er Unterschrift-Seite auf ein leere | s Blatt Papier.           |                     |
| 3. Unterschreiben Sie den Ausdruck bzw. das Papier.              |                                     |                           |                     |
| 4. Schicken Sie den Ausdruck bzw. das Papier per Post an:        |                                     |                           |                     |
| Amt für Soziale Dienste Sozialzentrum 1 - Nord                   |                                     |                           |                     |
| Am Sedanplatz 7                                                  |                                     |                           |                     |
| 28/5/ Bremen                                                     |                                     |                           |                     |
| 5. Klicken Sie auf "Antrag einreichen".                          |                                     |                           |                     |
| < Zurück Antrag einreichen >                                     |                                     |                           |                     |

Wurde der zweite Weg gewählt, die Nutzung des Mantelbogens, ist es notwendig, dass der online ausgefüllte Antrag durch unterschreiben der Unterschrift-Seite bestätigt wird. Dieser muss dann per Post an das zuständige Jugendamt gesandt werden. Sobald die Unterschrift-Seite heruntergeladen wurde, kann der Antrag eingereicht werden.

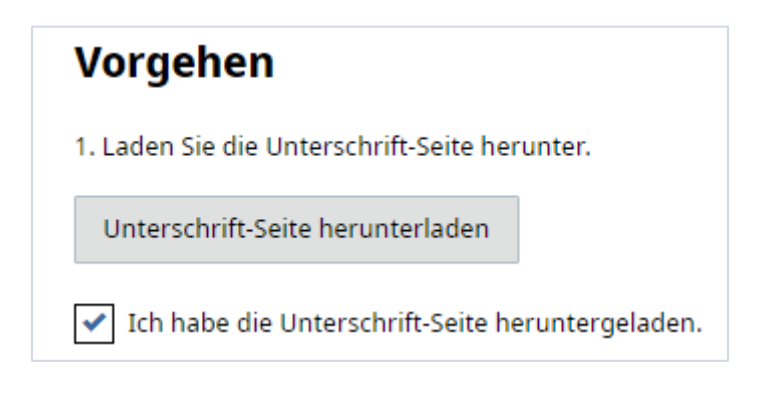

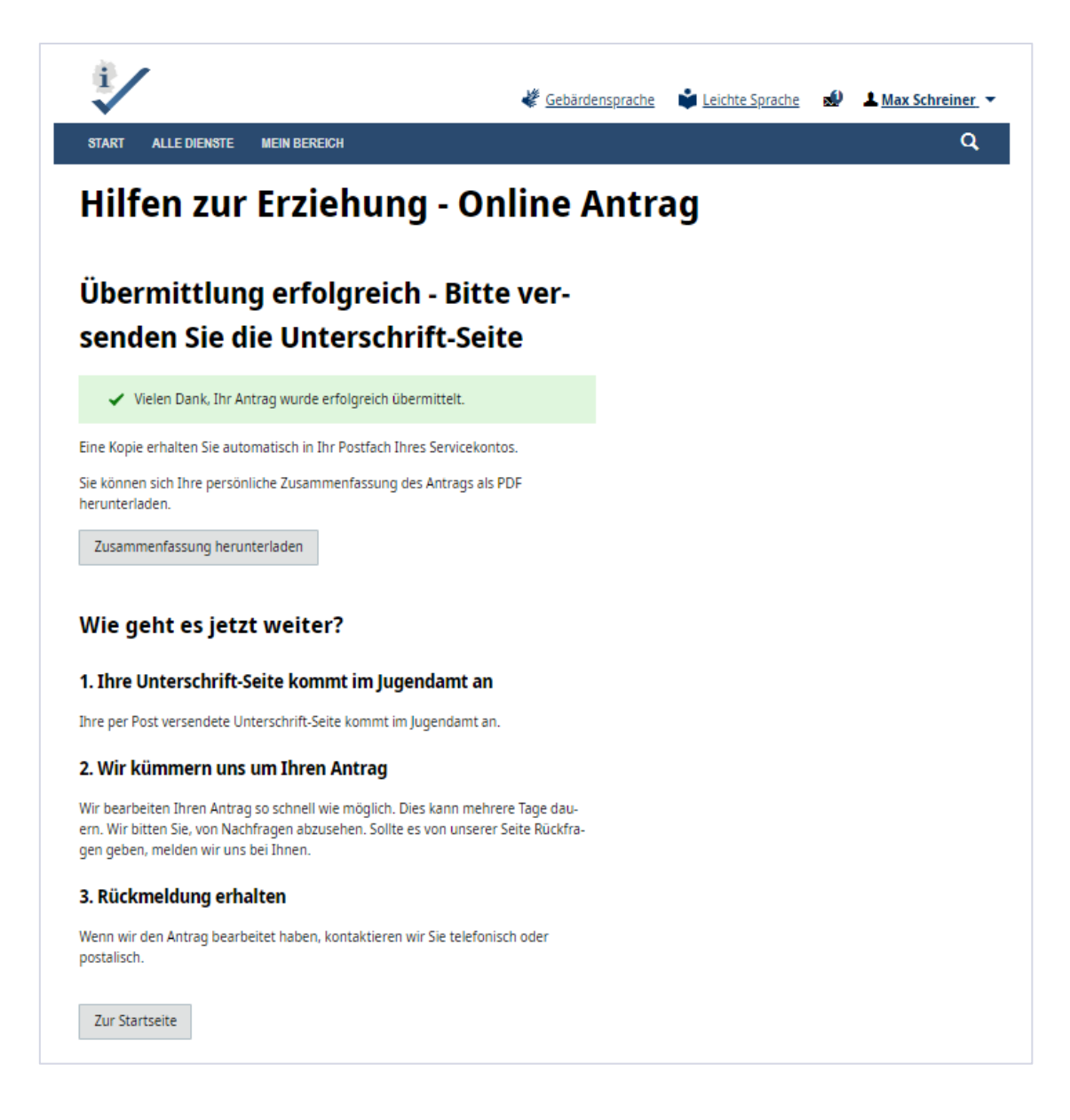

Am Ende des Antragsvorganges kommen Sie auf die Seite "Hilfen zur Erziehung - online Antrag" Seite.

Sie können sich eine Zusammenfassung in Form eines PDFs herunterladen.

Die weiteren Schritte die nach der Antragstellung folgen, werden beschrieben.

Mit dem Button "Startseite" kommen Sie wieder auf die ursprüngliche Landingpage.

Wenn Sie Fragen zum Online-Dienst haben, schreiben Sie an folgende eMail-Adresse:

hze@betriebskoordination.bremen.de

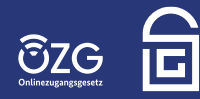

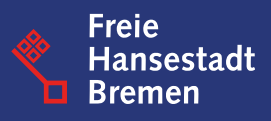